# Contexte :

L'entreprise "Littoral" a récemment pris la décision de moderniser son infrastructure informatique en migrer un serveur Web Debian 8 glpi, tout en le mettant à jour. Dans cette optique, la société a souhaité mettre en place un serveur virtuel performant et adapté à ses besoins.

Pour répondre à cette demande, j'ai recommandé la mise en place d'un serveur Debian 10. Cette solution permettra à l'entreprise "Littoral" de bénéficier des dernières avancées technologiques, tout en assurant une compatibilité avec les services déjà existants.

Grâce à cette migration, la gestion des tickets et le service helpdesk seront grandement améliorés. La mise à jour du serveur permettra de garantir une sécurité accrue, avec des correctifs réguliers et des mises à jour de sécurité automatiques.

La mise en place d'un serveur virtuel permettra également de réduire les coûts d'infrastructure et d'améliorer la flexibilité de l'entreprise. En effet, cette solution permettra de créer et de supprimer des machines virtuelles en fonction des besoins de l'entreprise, sans avoir à acheter de nouveaux serveurs physiques.

Enfin, l'utilisation d'un serveur Debian 10 permettra à l'entreprise de bénéficier d'un système d'exploitation stable, performant et facile à utiliser. Les outils de gestion et d'administration seront simples à mettre en place et à utiliser, permettant ainsi aux administrateurs système de se concentrer sur d'autres tâches essentielles pour l'entreprise.

En conclusion, la mise en place d'un serveur virtuel Debian 10 permettra à l'entreprise "Littoral" de bénéficier d'une infrastructure informatique moderne, performante et évolutive. Les améliorations apportées permettront de garantir une sécurité accrue et une gestion plus simple des tickets et du service helpdesk.

# Solution :

Dans le cadre de la mise en place d'une infrastructure informatique performante et évolutive, l'entreprise a décidé d'installer plusieurs équipements et services essentiels pour son fonctionnement optimal. Parmi ceux-ci, on peut citer :

1 serveur Debian 10 : Ce serveur sera utilisé pour héberger les différents services et applications nécessaires au bon fonctionnement de l'entreprise. Il sera équipé de l'OS Debian 10, stable et performant, qui offre de nombreuses fonctionnalités pour une utilisation professionnelle.

1 Windows Server 2022 DC DHCP : Ce serveur sera utilisé pour gérer les adresses IP et les configurations réseau des différents équipements de l'entreprise. Il permettra notamment de distribuer les adresses IP aux clients et de garantir une stabilité du réseau. 1 client Windows 10 : Ce client sera utilisé pour la gestion quotidienne des activités de l'entreprise. Il sera équipé de l'OS Windows 10, qui offre de nombreuses fonctionnalités pour une utilisation professionnelle.

Pour garantir le bon fonctionnement de l'infrastructure, plusieurs services ont été installés et configurés, notamment :

Installation d'Apache 2 : Ce serveur HTTP permettra d'héberger les sites web et les applications de l'entreprise. Il offre une grande stabilité et une sécurité accrue pour les sites web hébergés.

Installation de PHP 8.0 : Ce langage de programmation sera utilisé pour la création de pages web dynamiques et la gestion de bases de données.

Installation de MySQL : Ce système de gestion de bases de données permettra de stocker et de gérer les données de l'entreprise de manière sécurisée et efficace.

Installation de phpMyAdmin : Cet outil de gestion de bases de données permettra aux administrateurs système de gérer les bases de données de manière simple et intuitive.

Installation de Postfix : Ce logiciel de messagerie électronique permettra à l'entreprise de communiquer avec ses clients et ses partenaires de manière efficace et sécurisée.

Installation de VSFTPD : Ce serveur FTP permettra aux administrateurs système de transférer des fichiers entre les différents équipements de l'entreprise de manière rapide et sécurisée.

Configuration du pare-feu : Cette étape est essentielle pour garantir la sécurité de l'infrastructure. Le pare-feu permettra de bloquer les attaques potentielles et de protéger les données de l'entreprise.

Transfert de base de données : Cette étape permettra de transférer les données existantes vers le nouveau serveur de bases de données.

Configuration MySQL : Cette étape permettra de configurer MySQL pour assurer une gestion optimale des bases de données de l'entreprise.

En conclusion, l'installation et la configuration de ces équipements et services permettront à l'entreprise de disposer d'une infrastructure informatique performante, sécurisée et évolutive. Les différents outils mis en place faciliteront la gestion des activités quotidiennes de l'entreprise et garantiront une productivité accrue pour l'ensemble des collaborateurs.

### A. Configuration réseaux des 3 machines virtuelles

- SRV-DEB02
  - o IP Fixe : 192.168.130.102/24
  - Gateway : 192.168.130.2
  - DNS 1 : 127.0.0.1
  - $\circ$  DNS 2 : 192.168.130.100
- CD1
  - IP Fixe : 192.168.130.100/24
  - Gateway : 192.168.130.2
  - o DNS 1 : 192.168.130.100
  - o DNS 2 : 127.0.0.1
- W10-Client
  - o IP: dynamique
  - Gateway : 192.168.130.2
  - DNS 1 : 192.168.130.101
  - $\circ$  DNS 2 : 192.168.130.102

# I. Etape 1 : Installation du service Web apache2

L'installation du serveur Web Apache2 est une étape essentielle pour mettre en place un site Web sur un serveur. Pour installer Apache2 on va utiliser la commande : apt-get Install apache2 pour installer Apache2 et ses dépendances. Une fois l'installation terminée, on vérifie que Apache2 est en cours d'exécution en saisissant l'adresse IP du serveur dans le navigateur Web.

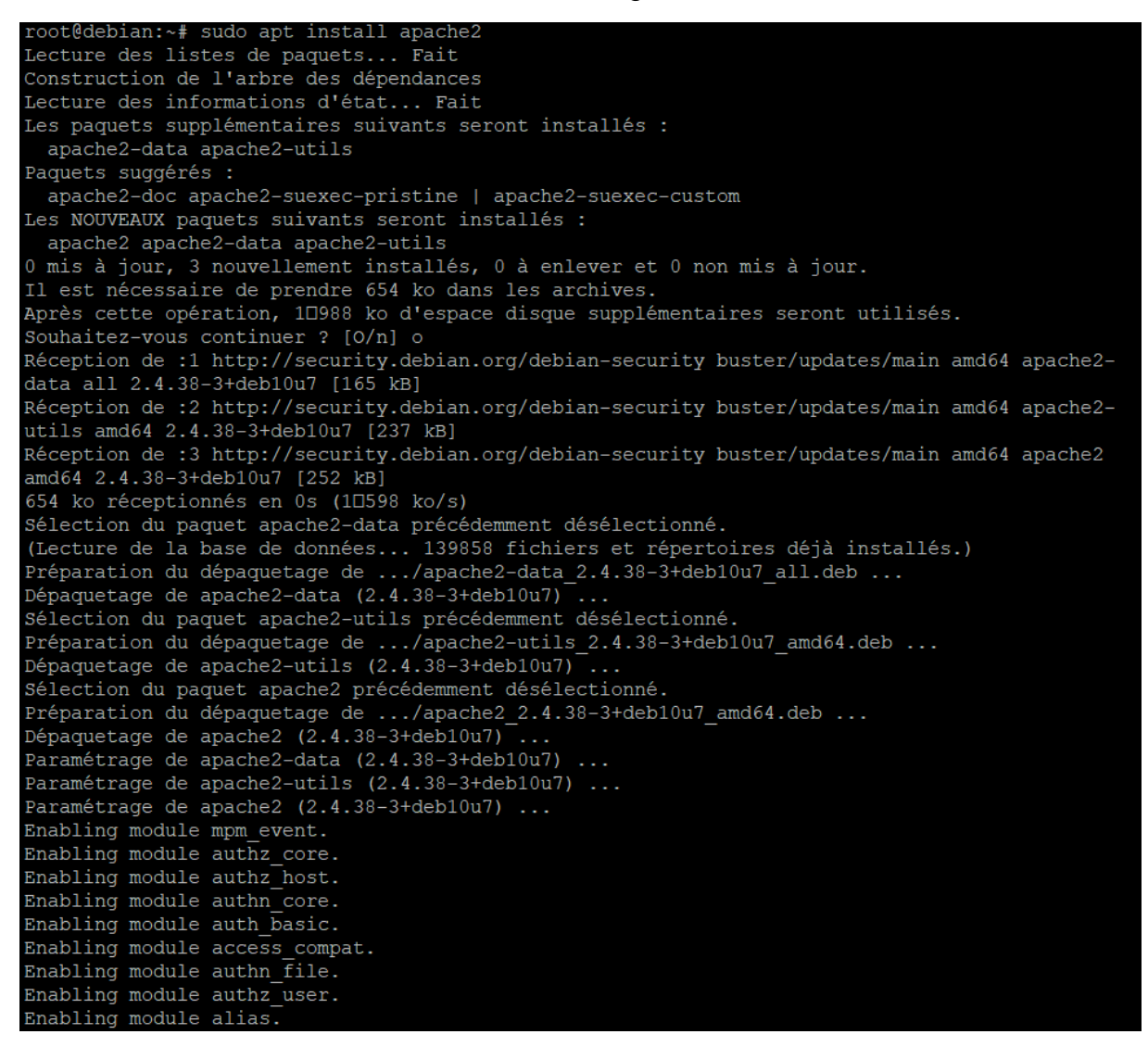

# II. Etape 2 : Installation de PHP8.0 et des extension Nécessaire à l'installation de GLPI

GLPI étant une application Web écrite en PHP, l'installation de PHP est une étape importante pour son installation. Pour installer PHP et les extensions nécessaires à GLPI, on utilise la commande apt-get install php8.0 php8.0-mysql php8.0-curl php8.0-xml php8.0-mbstring pour installer PHP8.0 et ses extensions.

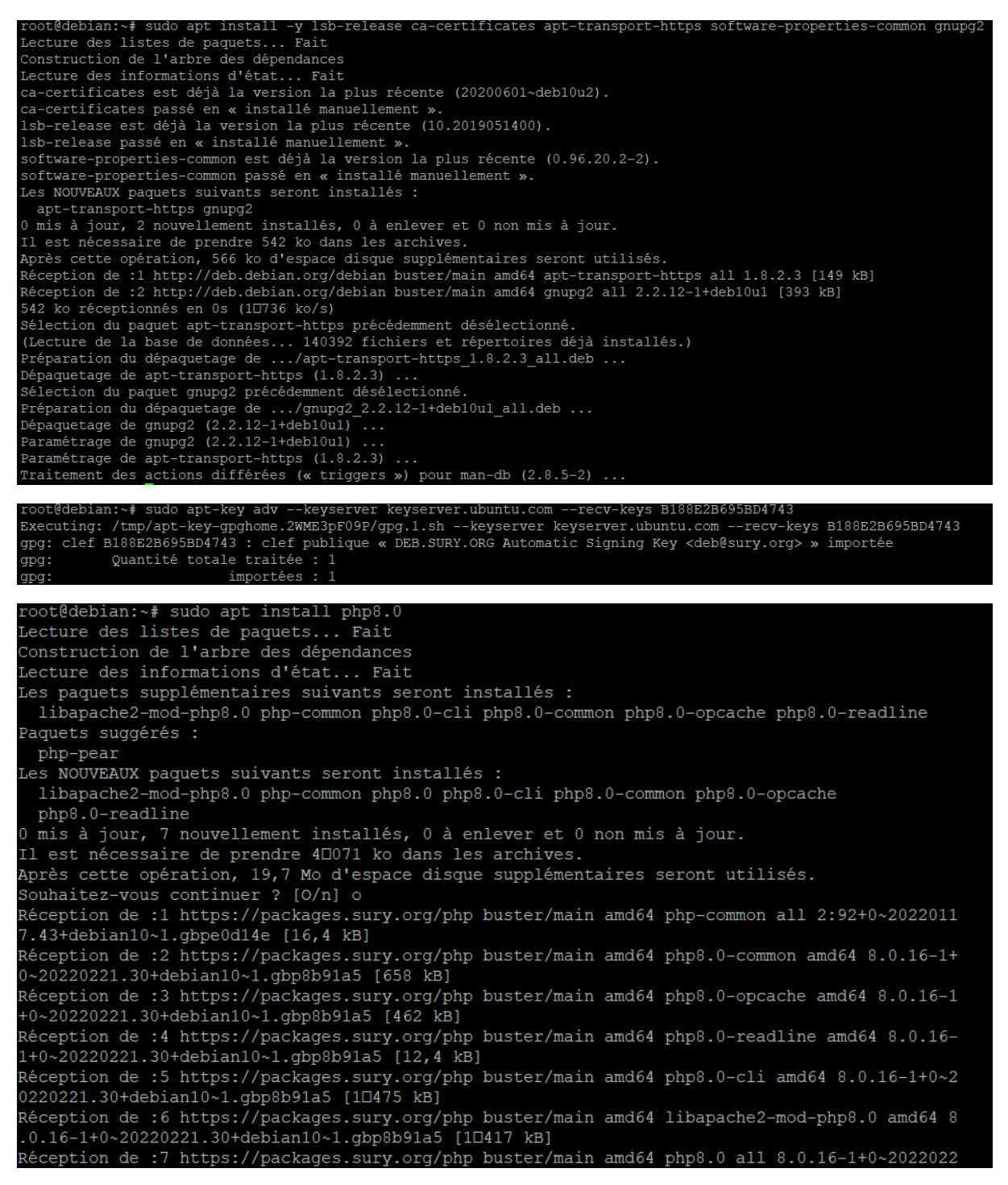

# III. Etape 3 : Installation sécurisé du système de gestion de Base de données MySQL

Pour installer MySQL de manière sécurisée, on utilise la commande apt-get install mysql-server pour installer le serveur MySQL. Une fois l'installation terminée, le script de sécurisation fourni par MySQL peut être exécuté en exécutant la commande mysql\_secure\_installation. Ce script guidera à travers une série d'étapes pour sécuriser l'installation de MySQL

| <pre>root@debian:~# cd /tmp<br/>root@debian:/tmp# sudo wget https://dev.mysql.com<br/>2022-03-16 23:04:50 https://dev.mysql.com/g<br/>Résolution de dev.mysql.com (dev.mysql.com) 137<br/>Connexion à dev.mysql.com (dev.mysql.com) 137.25<br/>requête HTTP transmise, en attente de la réponse<br/>Emplacement : https://repo.mysql.com//mysql-apt-<br/>2022-03-16 23:04:50 https://repo.mysql.com/ 1<br/>Connexion à repo.mysql.com (repo.mysql.com) 1<br/>Connexion à repo.mysql.com (repo.mysql.com) 1<br/>Con</pre> | <pre>m/get/mysql-apt-config_0.8.13-1_all.deb<br/>et/mysql-apt-config_0.8.13-1_all.deb<br/>.254.60.11<br/>4.60.11 :443 connecté.<br/> 302 Found<br/>config_0.8.13-1_all.deb [suivant]<br/>/mysql-apt-config_0.8.13-1_all.deb<br/>04.85.8.227<br/>85.8.227 :443 connecté.<br/> 200 OK<br/>ge]<br/>deb »</pre> |
|----------------------------------------------------------------------------------------------------|----------------------------------------------------------------------------------------------------|
| mysql-apt-config_0.8.13-1_all.deb                                                                                                    | 100%[===================================                                                                                                    |
| 2022-03-16 23:04:51 (1,17 MB/s) - « mysql-apt-co                                                                                                    | nfig_0.8.13-1_all.deb » sauvegardé [35560/35560]                                                                                                    |
| root@debian:/tmp#                                                                                                    |                                                                                                    |
|                                                                                                    |                                                                                                    |
| <pre>root@debian:/tmp# sudo dpkg -i mysql-apt-config*<br/>Sélection du paquet mysql-apt-config précédemment désélecti<br/>(Lecture de la base de données 140658 fichiers et répert<br/>Préparation du dépaquetage de mysql-apt-config_0.8.13-1_all<br/>Dépaquetage de mysql-apt-config (0.8.13-1)<br/>Paramétrage de mysql-apt-config (0.8.13-1)<br/>Warning: apt-key should not be used in scripts (called from<br/>OK<br/>root@debian:/tmp#</pre>                                                                                                    | ionné.<br>coires déjà installés.)<br>L.deb<br>m postinst maintainerscript of the package mysql-apt-config)                                                                                                    |
| configuration or                                                                                                    | e mysgi-apt-coniig                                                                                                    |
| MySQL APT Repo features MySQL Server along with a variety of MySQL components. You may s                                                                                                    | select the appropriate product to choose the version that you wish to receive.                                                                                                    |
| change the configurations later, depending on their own needs.                                                                                                    | configuration, then run 'apt-get update' to load package list. Advanced users can always                                                                                                    |
| Which MySQL product do you wish to configure?                                                                                                    |                                                                                                    |
| MySQL Server * Cluster (Cu<br>MySQL Tools & Connectors (<br>MySQL Preview Packages (Cur<br>Ok                                                                                                    | <pre>crently selected: myql-8.0)<br/>Durrently selected: Enable()<br/>crently selected: Disable()</pre>                                                                                                    |
| <0                                                                                                    |                                                                                                    |
|                                                                                                    |                                                                                                    |
| Configuration de<br>This configuration program has determined that no MySQL Server is configured on your syste<br>version to install, do not change the auto-selected version. Advanced users can always cha<br>Which server version do you wish to receive?                                                                                                    | mysql-apt-config ]<br>m, and has highlighted the most appropriate repository package. If you are not sure which<br>nge the version as needed later. Note that MySQL Cluster also contains MySQL Server.                                                                                                    |
| ۳۲۷۹-۲۰۶۶<br>۱۹۳۵-۱۹۳۵<br>۱۹۳۹-۱۹۳۵<br>۱۹۳۹-۱۹۳۵<br>۱۹۳۹-۱۹۳۵<br>۱۹۳۹-۱۹۳۵                                                                                                    | /<br>uster-7.5<br>uster-8.0                                                                                                    |

<0k>

Configuration de mysql-apt-config MySQL AFT Repo features MySQL Server along with a variety of MySQL components. You may select the appropriate product to choose the version that you wish to receive. Once you are satisfied with the configuration then select last option '0k' to save the configuration, then run 'apt-get update' to load package list. Advanced users can always change the configurations later, depending on their own meeds. Which MySQL product do you wish to configure?

> MySQL Server & Cluster (Currently selected: mysql-8.0) MySQL Tools & Connectors (Currently selected: Enabled) MySQL Preview Packages (Currently selected: Disabled)

> > <0k>

| root@debian:/tmp# sudo apt-get install mysql-server                                |
|------------------------------------------------------------------------------------|
| Lecture des listes de paquets Fait                                                 |
| Construction de l'arbre des dépendances                                            |
| Lecture des informations d'état Fait                                               |
| Les paquets supplémentaires suivants seront installés :                            |
| libaio1 libmecab2 mecab-ipadic mecab-ipadic-utf8 mecab-utils mysql-client mysql-co |
| mysql-community-server-core                                                        |
| Les NOUVEAUX paquets suivants seront installés :                                   |
| libaio1 libmecab2 mecab-ipadic mecab-ipadic-utf8 mecab-utils mysql-client mysql-co |
| mysql-community-server-core mysql-server                                           |
| 0 mis à jour, 12 nouvellement installés, 0 à enlever et 0 non mis à jour.          |
| Il est nécessaire de prendre 35,7 Mo dans les archives.                            |
| Après cette opération, 286 Mo d'espace disque supplémentaires seront utilisés.     |
| Souhaitez-vous continuer ? [O/n] o                                                 |

| Please provide a strong password that will be set for the root account of your MySQL database. Leave it blank to enable password less login using UNIX socket based authentication | n. |
|----------------------------------------------------------------------------------------------------|----|
| Enter root password:                                                                                                    |    |

<0k>

Configuration de mysql-community-server

Re-enter root password:

\*\*\*\*\*

<0k>

Configuration de mysql-community-server | MySQL 8 uses a new authentication based on improved SHA256-based password methods. It is recommended that all new MySQL Server installations use this method going forward. This new authentication plugin requires new versions of connectors and clients, with support for this new authentication method (caching sha2 password). Currently MySQL 8 connectors and community drivers built with libmysqlclient21 support this new method. Clients built with older versions of libmysqlclient may not be able to connect to the new server.

To retain compatibility with older client software, the default authentication plugin can be set to the legacy value (mysql\_native\_password) This should only be done if required third-party software has not been updated to work with the new authentication method. The change will be written to the file /etc/mysql/mysql.conf.d/default-auth-override.cnf After installation, the default can be changed by setting the default authentication plugin server setting.

Select default authentication plugin

Use Strong Password Encryption (RECOMMENDED) Use Legacy Authentication Method (Retain MySQL 5.x Compatibility)

<0k>

root@debian:/tmp# sudo mysql\_secure\_installation

Securing the MySQL server deployment.

Enter password for user root:

VALIDATE PASSWORD COMPONENT can be used to test passwords and improve security. It checks the strength of password and allows the users to set only those passwords which are secure enough. Would you like to setup VALIDATE PASSWORD component?

Press y|Y for Yes, any other key for No: yes

There are three levels of password validation policy: LOW Length >= 8 MEDIUM Length >= 8, numeric, mixed case, and special characters STRONG Length >= 8, numeric, mixed case, special characters and dictionary

file

Please enter 0 = LOW, 1 = MEDIUM and 2 = STRONG: 2

By default, a MySQL installation has an anonymous user, allowing anyone to log into MySQL without having to have a user account created for them. This is intended only for testing, and to make the installation go a bit smoother. You should remove them before moving into a production environment.

Remove anonymous users? (Press y|Y for Yes, any other key for No) : yes

Normally, root should only be allowed to connect from 'localhost'. This ensures that someone cannot guess at the root password from the network.

Disallow root login remotely? (Press y|Y for Yes, any other key for No) : yes

By default, MySQL comes with a database named 'test' that anyone can access. This is also intended only for testing, and should be removed before moving into a production environment.

Remove test database and access to it? (Press y|Y for Yes, any other key for No) : yes

Reloading the privilege tables will ensure that all changes made so far will take effect immediately.

Reload privilege tables now? (Press y|Y for Yes, any other key for No) : yes

On vérifie que MySQL est en cours d'exécution en utilisant la commande « systemctl status mysql »

```
root@debian:~# sudo systemctl status mysql

• mysql.service - MySQL Community Server

Loaded: loaded (/lib/systemd/system/mysql.service; enabled; vendor preset: enabled)

Active: active (running) since Wed 2022-03-16 23:10:20 CET; 4min 40s ago

Docs: man:mysqld(8)

    http://dev.mysql.com/doc/refman/en/using-systemd.html

Main PID: 17394 (mysqld)

Status: "Server is operational"

Tasks: 38 (limit: 2315)

Memory: 358.8M

CGroup: /system.slice/mysql.service

    L17394 /usr/sbin/mysqld

mars 16 23:10:19 debian systemd[1]: Starting MySQL Community Server...

mars 16 23:10:20 debian systemd[1]: Started MySQL Community Server.

root@debian:~#
```

# IV. Etape 4 : Installation application Web de gestion de base de données MySQL phpMyAdmin

| <pre>root@debian:~# sudo wget -P Downloads https://www.phpmyadmin.net/downloads/phpMyAdmin-latest-all-languages.tar.gz<br/>-2022-03-16 23:16:39 https://www.phpmyadmin.net/downloads/phpMyAdmin-latest-all-languages.tar.gz<br/>Résolution de www.phpmyadmin.net (www.phpmyadmin.net) 185.93.2.23, 185.93.2.5, 2a02:6ea0:c900::5,<br/>Connexion à www.phpmyadmin.net (www.phpmyadmin.net) 185.93.2.23 :443 connecté.<br/>requête HTTP transmise, en attente de la réponse 302 Found<br/>Emplacement : https://files.phpmyadmin.net/phpMyAdmin/5.1.3/phpMyAdmin-5.1.3-all-languages.tar.gz [suivant]<br/>2022-03-16 23:16:39 https://files.phpmyadmin.net/phpMyAdmin/5.1.3/phpMyAdmin-5.1.3-all-languages.tar.gz<br/>Résolution de files.phpmyadmin.net (files.phpmyadmin.net) 185.93.2.2, 185.93.2.21, 2a02:6ea0:c900::5,<br/>Connexion à files.phpmyadmin.net (files.phpmyadmin.net) 185.93.2.2]:443 connecté.<br/>requête HTTP transmise, en attente de la réponse 200 K<br/>Taille : 12399585 (12M) [application/octet-stream]<br/>Sauvegarde en : « Downloads/phpMyAdmin-latest-all-languages.tar.gz »</pre> |
|----------------------------------------------------------------------------------------------------|
| phpMyAdmin-latest-all-languages.tar.gz 100%[===================================                                                                                                    |
| 2022-03-16 23:16:41 (5,02 MB/s) - « Downloads/phpMyAdmin-latest-all-languages.tar.gz » sauvegardé [12399585/12399585]                                                                                                    |
|                                                                                                    |
| <pre>gpg: répertoire « /root/.gnupg » créé gpg: le trousseau local « /root/.gnupg/pubring.kbx » a été créé gpg: impossible d'ouvrir « phpmyadmin.keyring » : Aucun fichier ou dossier de ce type gpg: Quantité totale traitée : 0</pre>                                                                                                    |
|                                                                                                    |
| <pre>root@debian:~/Downloads# sudo wget https://www.phpmyadmin.net/downloads/phpMyAdmin-latest-all-languages.tar.gz.asc<br/>2022-03-16 23:17:59 https://www.phpmyadmin.net/downloads/phpMyAdmin-latest-all-languages.tar.gz.asc<br/>Résolution de www.phpmyadmin.net (www.phpmyadmin.net) 185.93.2.3, 185.93.2.2, 2a02:6ea0:c900::3,<br/>Connexion à www.phpmyadmin.net (www.phpmyadmin.net) 185.93.2.3 :443 connecté.<br/>requête HTTP transmise, en attente de la réponse 302 Found<br/>Emplacement : https://files.phpmyadmin.net/phpMyAdmin/5.1.3/phpMyAdmin-5.1.3-all-languages.tar.gz.asc<br/>Résolution de files.phpmyadmin.net (files.phpmyadmin.net) 185.93.2.22, 185.93.2.9, 2a02:6ea0:c900::5,<br/>Connexion à files.phpmyadmin.net (files.phpmyadmin.net) 185.93.2.22, 185.93.2.9, 2a02:6ea0:c900::5,<br/>Connexion à files.phpmyadmin.net (files.phpmyadmin.net) 185.93.2.22 :443 connecté.<br/>requête HTTP transmise, en attente de la réponse 2000 K<br/>Taille : 833 [application/octet-stream]<br/>Sauvegarde en : « phpMyAdmin-latest-all-languages.tar.gz.asc »</pre>                        |
| phpMyAdmin-latest-all-languages.tar.gz.asc 100%[===================================                                                                                                    |
| 2022-03-16 23:18:00 (8,46 MB/s) - « phpMyAdmin-latest-all-languages.tar.gz.asc » sauvegardé [833/833]                                                                                                    |

root@debian:~/Downloads# sudo gpg --verify phpMyAdmin-latest-all-languages.tar.gz.asc gpg: les données signées sont supposées être dans « phpMyAdmin-latest-all-languages.tar.gz »
gpg: Signature faite le ven. 11 févr. 2022 05:29:24 CET avec la clef RSA 3D06A59ECE730EB71B511C17CE752F178259BD92 aba:

iddebian:-/Downloads≢ sudo kar xvf phpMyAdmin-latest-all-languages.tar.gz --strip-components=1 -C /var/www/phpmyadmin

root@debian:~/Downloads# sudo nano /var/www/phpmyadmin/config. inc.php

root@debian:/etc/apache2/sites-available# sudo chown www-data:www-data -R /var/www/ root@debian:/etc/apache2/sites-available# sudo systemctl restart apache2

## V. Etape 5 : Installation du serveur de messagerie électronique POSTFIX

ot@debian:/etc/apache2/sites-available# sudo apt-get install postfix sasl2-bin Lecture des listes de paquets... Fait

Construction de l'arbre des dépendances Lecture des informations d'état... Fait

Postfix Configuration Veuillez choisir la configuration type de votre serveur de messagerie la plus adaptée à vos besoins.

Pas de configuration : Devrait être choisi pour laisser la configuration actuelle inchangée.

Site Internet L'envoi et la réception s'effectuent directement en SMTP.

Site Internet avec un smarthost : Les messages sont reçus directement en SMTP ou grâce à un utilitaire comme fechtmail. Les messages sortants sont envoyés en utilisant un smarthost. Système satellite : Ture les messages sont envoyés vers une autre machine, nommée un smarthost vysteme sateriité . Tous les messages sont envoyés vers une autre machine, nommée un smarthost. ocal uniquement : Le seul courrier géré est le courrier pour les utilisateurs locaux. Il n'y a pas de mise en réseau.

Local

<0k>

Configuration type du serveur de messagerie :

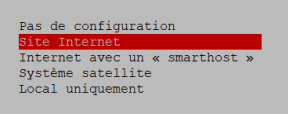

<Annuler>

Postfix Configuration | Le « nom de courrier » est le nom employé pour qualifier toutes les adresses n'ayant pas de nom de domaine. Cela inclut les courriels de et vers l'adresse du superutilisateur (root). Il est donc conseillé de veiller à éviter d'envoyer des courriels en tant que « root8example.org ». D'autres programmes se servent de ce nom ; il doit correspondre au domaine unique et complètement qualifié (FQDN) d'où le courrier semblera provenir.

Ainsi, si une adresse provenant de l'hôte local est foo@example.org, la valeur correcte pour cette option serait example.org.

Nom de courrier :

<0k>

<Annuler>

oot@debian:/etc/apache2/sites-available# sudo dpkg-reconfigure postfix setting synchronous mail queue updates: true mailname is not a fully qualified domain name. Not changing /etc/mailname. setting destinations: debian.numericable.fr, srv-deb, debian, localhost.localdomain, localhost setting relayhost: setting mynetworks: 127.0.0.0/8 [::ffff:127.0.0.0]/104 [::1]/128 setting mailbox size limit: 0 setting recipient\_delimiter: + setting inet\_interfaces: all setting inet\_protocols: all
WARNING: /etc/aliases exists, but does not have a root alias. Postfix (main.cf) is now set up with the changes above. If you need to make changes, edit /etc/postfix/main.cf (and others) as needed. To view Postfix configuration values, see postconf(1). After modifying main.cf, be sure to run 'service postfix reload'. Running newaliases

| Postfix Configuration<br>Les courriels à destination de « root », de « postmaster » et d'autres utilisateurs propres au système doivent être redirigés vers le                                                                                                    | compte utilisateur de l'administrateur système.                                                                                              |
|----------------------------------------------------------------------------------------------------|----------------------------------------------------------------------------------------------------|
| Si cette valeur reste vide, ces messages seront enregistrés dans /var/mail/nobody, ce qui n'est pas recommandé.                                                                                                    |                                                                                                    |
| Le courrier ne doit pas être distribué par des agents de distribution externes avec des privilèges du superutilisateur.                                                                                                    |                                                                                                    |
| Si le fichier /etc/aliases existe déjà et ne comporte pas d'entrée pour « root », vous devriez ajouter cette entrée. Laissez le champ                                                                                                    | vide pour ne pas en ajouter.                                                                                                    |
| Destinataire des courriels de « root » et de « postmaster » :                                                                                                    |                                                                                                    |
|                                                                                                    |                                                                                                    |
| <ok> <annuler></annuler></ok>                                                                                                    |                                                                                                    |
|                                                                                                    |                                                                                                    |
| Postfix Configuration                                                                                                    | a est un serveur de courriels, il est conseillé                                                                                              |
| d'inclure le domaine de plus haut niveau.                                                                                                    | s est un serveur de courriers, 11 est conseille                                                                                              |
| Autres destinations pour lesquelles le courrier sera accepté (champ vide autorisé) :                                                                                                    |                                                                                                    |
| debian.numericable.fr, srv-deb, debian, localhost.localdomain, localhost                                                                                                    |                                                                                                    |
| <ok> <annuler></annuler></ok>                                                                                                    |                                                                                                    |
|                                                                                                    |                                                                                                    |
| Postfix Configuration                                                                                                    |                                                                                                    |
| Lorsque les mises à jour synchronisées sont imposées, l'envoi des courriels se fait plus lentement. Dans le cas contraire, des co                                                                                                    | ourriels risquent d'être perdus si le système                                                                                                |
| s'arrête inopinement et si vous n'utilisez pas un systeme de fichiers journalise, comme ext3.                                                                                                    |                                                                                                    |
| Faut-11 forcer des mises à jour synchronisees de la file d'attente des courriels 7                                                                                                    |                                                                                                    |
| Kulls (Non>                                                                                                    |                                                                                                    |
|                                                                                                    |                                                                                                    |
| Postfix Configuration                                                                                                    | rentés, ce qui est demandé par certaine la-toure                                                                                             |
| de courrier. Ce choix par défaut concerne à la fois l'IPV4 et l'IPV6. Si vous êtes connecté par une seule version du protocole IP, la                                                                                                    | valeur inutilisée peut être supprimée.                                                                                                    |
| Si ce serveur est un « smarthost » pour un ensemble de machines, vous devez indiquer l'ensemble des réseaux, sinon le courrier sera re                                                                                                    | ejeté au lieu d'être expédié.                                                                                                    |
| Pour utiliser les valeurs par défaut de postfix (basées sur les sous-réseaux connectés), veuillez laisser ce champ vide.                                                                                                    |                                                                                                    |
| Réseaux internes :                                                                                                    |                                                                                                    |
| 127.0.0.0/8 [::ffff:127.0.0.0]/104 [::1]/128                                                                                                    |                                                                                                    |
| <ok> <annuler></annuler></ok>                                                                                                    |                                                                                                    |
|                                                                                                    |                                                                                                    |
| Postfix Configuration Postfix mettra à la taille des boîtes aux lettres pour empêcher les erreurs de logiciels incontrôlable                                                                                                    |                                                                                                    |
|                                                                                                    | s. Une valeur nulle (0) signifie aucune limite.                                                                                              |
| Les créateurs du logiciel utilisent une valeur par défaut de 51200000.                                                                                                    | s. Une valeur nulle (0) signifie aucune limite.                                                                                              |
| Les créateurs du logiciel utilisent une valeur par défaut de 51200000.<br>Taille maximale des boîtes aux lettres (en octets) :                                                                                                    | s. Une valeur nulle (0) signifie aucune limite.                                                                                              |
| Les créateurs du logiciel utilisent une valeur par défaut de 51200000.<br>Taille maximale des boîtes aux lettres (en octets) :                                                                                                    | s. Une valeur nulle (0) signifie aucune limite.                                                                                              |
| Les créateurs du logiciel utilisent une valeur par défaut de 51200000.<br>Taille maximale des boîtes aux lettres (en octets) :<br>Cok> <annuler></annuler>                                                                                                    | s. Une valeur nulle (0) signifie aucune limite.                                                                                              |
| Les créateurs du logiciel utilisent une valeur par défaut de 51200000.<br>Taille maximale des boîtes aux lettres (en octets) :<br>C                                                                                                    | s. Une valeur nulle (0) signifie aucune limite.                                                                                              |
| Les créateurs du logiciel utilisent une valeur par défaut de 51200000. Taille maximale des boîtes aux lettres (en octets) :  Cok> Constitution  Postfix Configuration                                                                                                    | s. Une valeur nulle (0) signifie aucune limite.                                                                                              |
| Les créateurs du logiciel utilisent une valeur par défaut de 51200000.<br>Taille maximale des boîtes aux lettres (en octets) :<br>Colo<br>Constitution Postfix Configuration Veuillez choisir le caractère définissant une extension d'adre                                                                                                    | s. Une valeur nulle (0) signifie aucune limite.                                                                                              |
| Les créateurs du logiciel utilisent une valeur par défaut de 51200000.<br>Taille maximale des boites aux lettres (en octets) :<br>Colt> Colt> Colt+ Colt+ Colt+                                                                                                    | s. Une valeur nulle (0) signifie aucune limite.                                                                                              |
| Les créateurs du logiciel utilisent une valeur par défaut de 51200000.<br>Taille maximale des boites aux lettres (en octets) :<br>Colo<br>Colo<br>Colo<br>Colo<br>Configuration<br>Veuillez choisir le caractère définissant une extension d'adre<br>Pour ne pas utiliser d'extension pour les adresses locales, le                                                                                                    | s. Une valeur nulle (0) signifie aucune limite.<br>esse locale.<br>aissez le champ vide.                                                     |
| Les créateurs du logiciel utilisent une valeur par défaut de 51200000.<br>Taille maximale des boites aux lettres (en octets) :<br>COL><br>Colt><br>Colt><br>C | s. Une valeur nulle (0) signifie aucune limite.<br>esse locale.<br>aissez le champ vide.                                                     |
| Les créateurs du logiciel utilisent une valeur par défaut de 51200000.<br>Taille maximale des boites aux lettres (en octets) :                                                                                                    | s. Une valeur nulle (0) signifie aucune limite.<br>esse locale.<br>aissez le champ vide.                                                     |
| Les créateurs du logiciel utilisent une valeur par défaut de 51200000.<br>Taille maximale des boites aux lettres (en octets) :                                                                                                    | s. Une valeur nulle (0) signifie aucune limite.<br>esse locale.<br>aissez le champ vide.                                                     |
| Les créateurs du logiciel utilisent une valeur par défaut de 51200000.<br>Taille maximale des boltes aux lettres (en octets) :                                                                                                    | s. Une valeur nulle (0) signifie aucune limite.<br>esse locale.<br>aissez le champ vide.                                                     |
| Les créateurs du logiciel utilisent une valeur par défaut de 51200000.<br>Taille maximale des boltes aux lettres (en octets) :                                                                                                    | s. Une valeur nulle (0) signifie aucune limite.<br>esse locale.<br>aissez le champ vide.                                                     |
| Les créateurs du logiciel utilisent une valeur par défaut de 51200000.<br>Taille maximale des boltes aux lettres (en octets) :                                                                                                    | <pre>s. Une valeur nulle (0) signifie aucune limite. esse locale. aissez le champ vide. &gt;</pre>                                           |
| Les créateurs du logiciel utilisent une valeur par défaut de 51200000.<br>Taille maximale des boltes aux lettres (en octets) :                                                                                                    | <pre>s. Une valeur nulle (0) signifie aucune limite. essse locale. aissez le champ vide. &gt;</pre>                                          |
| Les créateurs du logiciel utilisent une valeur par défaut de 51200000.<br>Taille maximale des boltes aux lettres (en octets) :                                                                                                    | <pre>s. Une valeur nulle (0) signifie aucune limite. esse locale. aissez le champ vide. &gt;</pre>                                           |
| Les créateurs du logiciel utilisent une valeur par défaut de 51200000.<br>Taille maximale des boltes aux lettres (en octets) :                                                                                                    | <pre>s. Une valeur nulle (0) signifie aucune limite. essse locale. aissez le champ vide. &gt;</pre>                                          |
| Les créateurs du logiciel utilisent une valeur par défaut de 51200000.<br>Taille maximale des boltes aux lettres (en octets) :                                                                                                    | <pre>s. Une valeur nulle (0) signifie aucune limite. esse locale. aissez le champ vide. &gt; omportement avec les valeurs suivantes :</pre>  |
| Les créateurs du logiciel utilisent une valeur par défaut de 51200000.<br>Taille maximale des boltes aux lettres (en octets) :<br>Colto<br>Constitut Configuration<br>Veuillez choisir le caractère définissant une extension d'adre<br>Pour ne pas utiliser d'extension pour les adresses locales, la<br>Caractère d'extension des adresses locales :<br>Caractère d'extension des adresses locales :<br>Caractère d'extension des adresses locales :<br>Caractère d'extension des adresses locales :<br>Caractère d'extension des adresses locales :<br>Coko<br>Coko<br>Coko<br>Cannuler:<br>Postfix Configuration<br>Par défaut, Fostfix utilise tous les protocoles internet actifs sur le système. Vous pouvez passer outre ce c<br>tous : utilisation des adresses IPV4 et IPV6 ;                                                                                                    | <pre>s. Une valeur nulle (0) signifie aucune limite. esse locale. aissez le champ vide. &gt; omportement avec les valeurs suivantes :</pre>  |
| Les créateurs du logiciel utilisent une valeur par défaut de 51200000.<br>Taille maximale des boltes aux lettres (en octets) :                                                                                                    | <pre>s. Une valeur nulle (0) signifie aucune limite. essse locale. aissez le champ vide. &gt; omportement avec les valeurs suivantes :</pre> |
| <pre>les créateurs du logiciel utilisent une valeur par défaut de 51200000.<br/>Taille maximale des boîtes aux lettres (en octets) :</pre>                                                                                                    | <pre>s. Une valeur nulle (0) signifie aucune limite. essse locale. aissez le champ vide. &gt; omportement avec les valeurs suivantes :</pre> |
| <pre>les créateurs du logiciel utilisent une valeur par défaut de 51200000. Taille maximule des boîtes aux lettres (en octets) :</pre>                                                                                                    | <pre>s. Une valeur nulle (0) signifie aucune limite. essse locale. aissez le champ vide. &gt; omportement avec les valeurs suivantes :</pre> |
| <pre>les créateurs du logiciel utilisent une valeur par défaut de 51200000. Taille maximale des boltes aux lettres (en octets) :</pre>                                                                                                    | <pre>s. Une valeur nulle (0) signifie aucune limite. essse locale. aissez le champ vide. &gt; omportement avec les valeurs suivantes :</pre> |
| Les créateurs du logiciel utilisent une valeur par défaut de 5120000.<br>Taille maximale des boites aux lettres (en octets) :<br>                                                                                                    | <pre>s. Une valeur nulle (0) signifie aucune limite. essse locale. aissez le champ vide. &gt; omportement avec les valeurs suivantes :</pre> |
| <pre>bs créateurs du logiciel utilisent une valeur par défaut de 5120000. Teille maximale des boîtes aux lettres (en octets) :</pre>                                                                                                    | <pre>s. Une valeur nulle (0) signifie aucune limite. essse locale. aissez le champ vide. &gt; omportement avec les valeurs suivantes :</pre> |

# VI. Etape 6 : Installation du serveur FTP sécurisé VsFTPd

| root@debian:~                 | # sudo       | apt-get install vsftpd                                                                                                    |     |
|-------------------------------|--------------|----------------------------------------------------------------------------------------------------|-----|
| Lecture des li                | istes d      | e paquets Fait                                                                                                    |     |
| Construction of               | de l'ar      | bre des dépendances                                                                                                    |     |
| Lecture des in                | nformat      | ions d'état Fait                                                                                                    |     |
| LCCCUIC GCS II                |              |                                                                                                    |     |
| Les NOUVEAUX P                | paquets      | sulvants seront installes :                                                                                                    |     |
| vsftpd                        |              |                                                                                                    |     |
| 0 mis à jour,                 | 1 nouv       | ellement installés, 0 à enlever et 0 non mis à jour.                                                                                                    |     |
| Tl est nécessa                | aire de      | prendre 153 ko dans les archives                                                                                                    |     |
|                               |              | Pichare 105 ko dans ies dienzies.                                                                                                    |     |
| Apres cette op                | peratic      | n, 357 ko d'espace disque supplementaires seront utilises.                                                                                                    |     |
| Réception de                  | :1 http      | ://deb.debian.org/debian buster/main amd64 vsftpd amd64 3.0.3-12 [153 kB]                                                                                                    |     |
| 153 ko récepti                | ionnés       | en 5s (28,6 ko/s)                                                                                                    |     |
|                               |              |                                                                                                    |     |
| root@debian:~#                | sudo svs     | temet] start vsftpd                                                                                                    |     |
| root@debian:«#                | sudo eve     | temoti enable vsftnd                                                                                                    |     |
| Sunchroniging et              | tato of      | entrol convice with Such convice conint with /lib/custemd/suctored even install                                                                                                    |     |
| Synchionizing St              | cate of      | (automal guar install enable weithed with /iib/systemu/systemu-systemic-systemic-s |     |
| Executing: /11b/              | systema      | /systema-syst-install enable vsitba                                                                                                    |     |
| root8debian:~≢ sudo ufw al    | low 20/ten a | s and ufy allow 21/ten is and ufy allow 22/ten is and ufy allow 25/ten is and ufy allow 20/ten is and ufy allow 20/ten is and ufy allow 30/ten is                                                                                                    | 3 5 |
| & sudo ufw allow 443/tcp &    | & sudo ufw a | low 1433/tcp && sudo ufw allow 3308/tcp && sudo ufw status                                                                                                    |     |
| Rule added<br>Rule added (v6) |              |                                                                                                    |     |
| Rule added                    |              |                                                                                                    |     |
| Rule added (v6)<br>Rule added |              |                                                                                                    |     |
| Rule added (v6)               |              |                                                                                                    |     |
| Rule added<br>Rule added (v6) |              |                                                                                                    |     |
| Rule added                    |              |                                                                                                    |     |
| Skipping adding existing r    |              |                                                                                                    |     |
| Skipping adding existing r    |              |                                                                                                    |     |
| Rule added (v6)               |              |                                                                                                    |     |
| Rule added                    |              |                                                                                                    |     |
| Rule added                    |              |                                                                                                    |     |
| Rule added (V6)               |              |                                                                                                    |     |
| Rule added (v6)               |              |                                                                                                    |     |
| Status: active                |              |                                                                                                    |     |
| То                            |              |                                                                                                    |     |
| <br>20/tcp                    | ALLOW        | Anywhere                                                                                                    |     |
| 21/tcp                        | ALLOW        | Anywhere                                                                                                    |     |
| 22/tcp<br>25/tcp              | ALLOW        | Anywhere                                                                                                    |     |
| 80/tcp                        | ALLOW        | Anywhere                                                                                                    |     |
| 443/tcp                       | ALLOW        | Anywhere<br>Anywhere                                                                                                    |     |
| 1433/tcp                      | ALLOW        | Anywhere                                                                                                    |     |
| 20/tcp (v6)                   | ALLOW        | Anywhere (v6)                                                                                                    |     |
| 21/tcp (v6)                   | ALLOW        | Anywhere (v6)                                                                                                    |     |
| 25/tcp (v6)                   | ALLOW        | Anywhere (v6)<br>Anywhere (v6)                                                                                                    |     |
| 80/tcp (v6)                   | ALLOW        | Anywhere $(\tau_{c})$                                                                                                    |     |
| 443/tcp (v6)                  | ALLOW        | Anywhere (v6)<br>Anywhere (v6)                                                                                                    |     |
| 1433/tcp (v6)                 |              | Anywhere (v6)                                                                                                    |     |

# VI. Etape 7 : Configuration base de données et utilisateur GLPI

root@debian:/home/tech# mysql -u root -p Enter password: Welcome to the MySQL monitor. Commands end with ; or g. Your MySQL connection id is 8 Server version: 8.0.28 MySQL Community Server - GPL Copyright (c) 2000, 2022, Oracle and/or its affiliates. Oracle is a registered trademark of Oracle Corporation and/or its affiliates. Other names may be trademarks of their respective owners. Type 'help;' or '\h' for help. Type 'c' to clear the current input statement. mysql> create database glpi; Query OK, 1 row affected (0,01 sec) mysql> create user 'glpi'@'localhost' identified by 'azerty' ; ERROR 1064 (42000): You have an error in your SQL syntax; check the manual that corresponds o your MySQL server version for the right syntax to use near '`azerty'' at line 1 mysql> create user 'glpi'@'localhost' identified by 'azerty' ; ERROR 1064 (42000): You have an error in your SQL syntax; check the manual that corresponds o your MySQL server version for the right syntax to use near ''azerty'' at line 1 mysql> create user 'glpi'@'localhost' identified by 'azerty'; ERROR 1819 (HY000): Your password does not satisfy the current policy requirements mysql> create user 'glpi'@'localhost' identified by 'Recipharm\*33' -> ; Query OK, 0 rows affected (0,02 sec) mysgl> clear mysql> grant all privileges on glpi.\* to glpi@localhost; Query OK, 0 rows affected (0,01 sec) mysql> flush privileges ; Query OK, 0 rows affected (0,01 sec) mysql>

# VIII. Etape 8 : Installation de GLPI

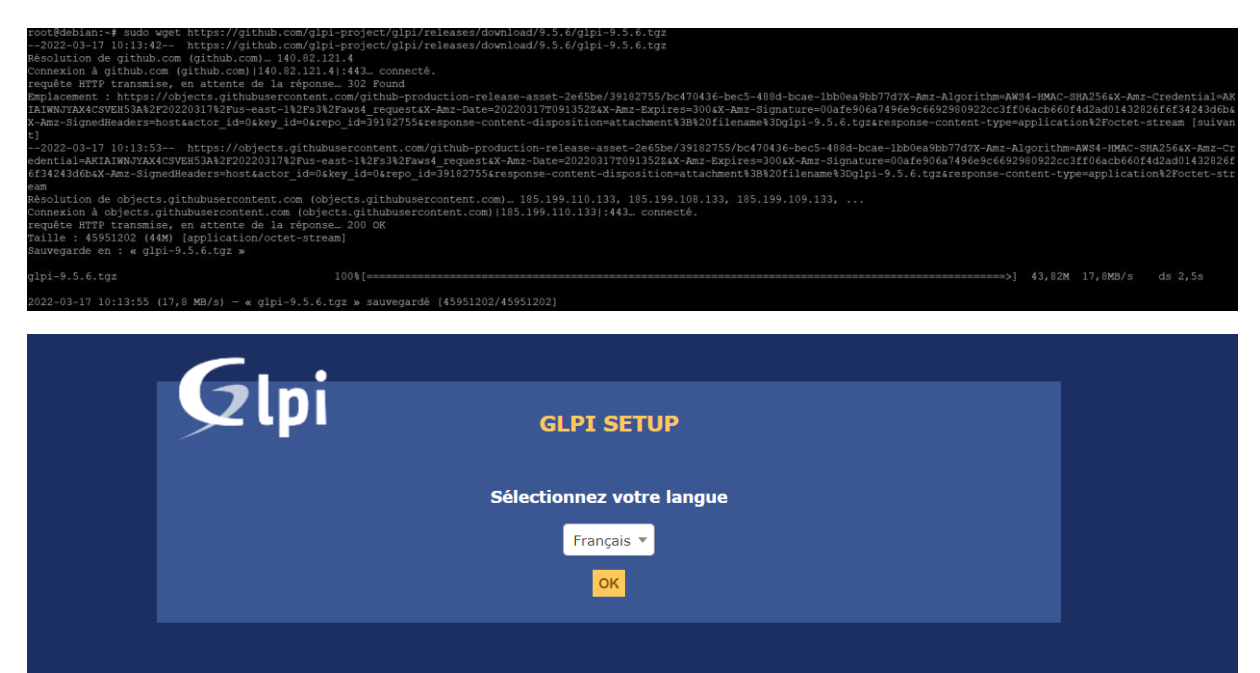

| G   | •                                                                                                    |
|-----|----------------------------------------------------------------------------------------------------|
| γıp | GLPI SETUP                                                                                                    |
|     | Licence                                                                                                    |
|     | GNU GENERAL PUBLIC LICENSE                                                                                                    |
|     | Copyright (C) 1989, 1991 Free Software Foundation, Inc.,<br>51 Franklin Street, Fifth Floor, Boston, MA 02110-1301 USA<br>Everyone is permitted to copy and distribute verbatim copies<br>of this license document, but changing it is not allowed. |
|     | Preamble •                                                                                                    |
|     | Des traductions non officielles sont également disponibles                                                                                                    |
|     | J'ai lu et ACCEPTE les termes de la licence énoncés ci-dessus.                                                                                                    |
|     | J'ai lu et N'ACCEPTE PAS les termes de la licence énoncés ci-dessus                                                                                                    |
|     | Continuer<br>Continuer                                                                                                    |

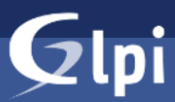

#### **GLPI SETUP**

#### Début de l'installation

#### Installation ou mise à jour de GLPI

Choisissez 'Installation' pour une nouvelle installation de GLPI.

Choisissez 'Mise à jour' pour lancer la mise à jour de votre version de GLPI à partir d'une version a

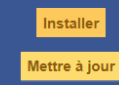

| Tests effectués                                                   | Résultats |
|-------------------------------------------------------------------|-----------|
| Test du Parseur PHP                                               | ✓         |
| Test des sessions                                                 | ✓         |
| Test de la mémoire allouée                                        | ✓         |
| Test de l'extension mysqli                                        | ✓         |
| Test de l'extension ctype                                         | ✓         |
| Test de l'extension fileinfo                                      | ✓         |
| Test de l'extension json                                          | ✓         |
| Test de l'extension mbstring                                      | ✓         |
| Test de l'extension iconv                                         | ✓         |
| Test de l'extension zlib                                          | ✓         |
| Test de l'extension curl                                          | ✓         |
| Test de l'extension gd                                            | ✓         |
| Test de l'extension simplexml                                     | ✓         |
| Test de l'extension intl                                          | ✓         |
| Test de l'extension Idap                                          | ✓         |
| Test de l'extension apcu                                          | ✓         |
| Test de l'extension Zend OPcache                                  | ✓         |
| Test de l'extension xmlrpc                                        | ✓         |
| Test de l'extension exif                                          | ✓         |
| Test de l'extension zip                                           | ✓         |
| Test de l'extension bz2                                           | ✓         |
| Test de l'extension sodium                                        | ✓         |
| Test d'écriture des fichiers de journal                           | ✓         |
| Test d'écriture des fichiers de cache                             | ✓         |
| Test d'écriture du fichier de configuration                       | ✓         |
| Test d'écriture des fichiers des actions automatiques             | ✓         |
| Test d'écriture de fichiers documents                             | ✓         |
| Vérification des droits d'écriture du fichier de sauvegarde       | ✓         |
| Vérification des droits d'écriture des fichiers graphiques        | ✓         |
| Test d'écriture des fichiers de verrouillage                      | ✓         |
| Test d'écriture de fichiers photos                                | ✓         |
| Test d'écriture des documents des plugins                         | ✓         |
| Test d'écriture de fichiers RSS                                   | ✓         |
| Test d'écriture des fichiers de sessions                          | ✓         |
| Test d'écriture des fichiers temporaires                          | ✓         |
| Test d'écriture des fichiers téléchargés                          | ✓         |
| Vérification des permissions d'écriture du dossier<br>marketplace | ×         |

| Ģ | -<br>2lpi <sub>GLPI SETUP</sub>                                                                                                    |  |
|---|----------------------------------------------------------------------------------------------------|--|
|   | Étape 1<br>Configuration de la connexion à la base de données                                                                        |  |
|   | Paramètres de connexion à la base de données<br>Serveur SQL (MariaDB ou MySQL) localhost<br>Utilisateur SQL glpi<br>Mot de passe SQL |  |
|   | Continuer                                                                                                    |  |

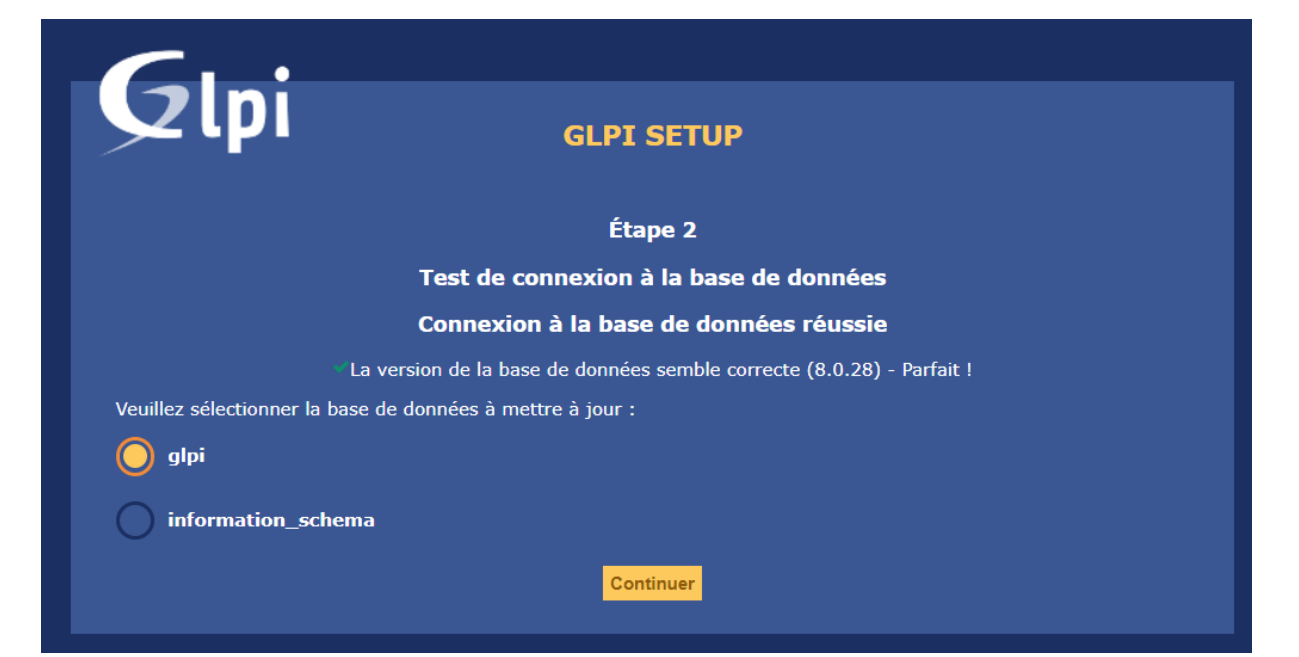

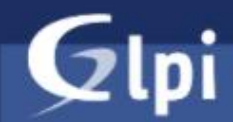

#### **GLPI SETUP**

#### Upgrade

#### Database connection successful

Database version seems correct (10.4.12) - Perfect!

Update to 9.4.0

Task completed. (3 seconds)

New rights has been added for personalization, you should review ACLs after update

#### Update to 9.4.1

Task completed. (3 seconds)

Update to 9.4.2

Task completed. (3 seconds)

#### Update to 9.4.3

Task completed. (3 seconds)

Update to 9.4.5

Task completed. (3 seconds)

Update to 9.4.6

Task completed. (3 seconds)

Update to 9.4.7

Task completed. (3 seconds)

Update to 9.5.0

Task completed. (13 seconds)

DATETIME fields must be converted to TIMESTAMP for timezones to work. Run bin/console glpi:migration:timestamps

| Parc Assistance Gestion Outils Administration Configuration                                                                                                    |                     |                   |                       |               |                     |             |                  |                       |   |          | - |   |    |   |
|----------------------------------------------------------------------------------------------------|---------------------|-------------------|-----------------------|---------------|---------------------|-------------|------------------|-----------------------|---|----------|---|---|----|---|
| Parc Assistance Gestion Outils Administration Configuration                                                                                                    | Ini                 |                   |                       |               |                     |             |                  | Rechercher            | Q | Français | ? | * | π. | 8 |
| <complex-block>  Index de bord We groome We groome &lt;</complex-block> | ואי                 |                   | Parc                  | Assistance    | Gestion             | Outils      | Administration   | Configuration         |   |          |   |   |    |   |
| Tableau de bord Vue personnelle Vue groupe Vue groupe Fux RSS Tus     Central +     O O   Codinateur O   O O   Didéphone   Bale O   Difference     Aucure donnée trouvée        Aucure donnée trouvée     Aucure donnée trouvée     Aucure donnée trouvée     Aucure donnée trouvée     Aucure donnée trouvée     Aucure donnée trouvée     Aucure donnée trouvée     Aucure donnée trouvée                                                                                                    |                     |                   |                       |               |                     |             |                  |                       |   |          |   |   |    |   |
| Tableau de bord Vue groupe Vue groupe Vue globale Flux HS Tous     Central<                                                                                                    |                     |                   |                       |               |                     |             |                  |                       |   |          |   |   |    |   |
| Central +     O   O   Cogiciel   O   Ordinateur   O   O    O <td>Tableau de bord Vue</td> <td>rsonnelle Vue gro</td> <td>oupe Vue globale</td> <td>Flux RSS Tous</td> <td></td> <td></td> <td></td> <td></td> <td></td> <td></td> <td></td> <td></td> <td></td> <td></td>                                                                                                    | Tableau de bord Vue | rsonnelle Vue gro | oupe Vue globale      | Flux RSS Tous |                     |             |                  |                       |   |          |   |   |    |   |
| Central +     O   Cogiciel     Ordinateur     O   Matériel réseau   O   Logiciel     O   Matériel réseau     O   Logiciel     O   Matériel réseau     Téléphone     Baie     O     Aucure donnée trouvée     Aucure donnée trouvée     Aucure donnée trouvée     Aucure donnée trouvée     Aucure donnée trouvée     Aucure donnée trouvée     Aucure donnée trouvée     Statuts des tickets par mois     O     O     O     Aucure donnée trouvée                                                                                                    |                     |                   |                       |               |                     |             |                  |                       |   |          |   |   |    |   |
| O O   Logiciel O   Ordinateur O   O D   Matériel réseau O   O D   D D   Baie O   Imprimante   Aucure donnée trouvée   Aucure donnée trouvée   Aucure donnée trouvée   Statuts des tickets par mois                                                                                                    | Central V +         |                   |                       |               |                     |             |                  |                       | 5 |          |   |   | 53 |   |
| O O   Logiciel O   Ordinateur O   O D   Matériel réseau O   O D   D D   D D  <                                                                                                    |                     |                   |                       |               |                     |             |                  |                       |   |          |   |   |    |   |
| O O   Logiciel O   Ordinateur O   O Impirmante   Aucure donnée trouvée   Aucure donnée trouvée   Aucure donnée trouvée   Aucure donnée trouvée   Aucure donnée trouvée   Statuts des tickets par mois                                                                                                    |                     |                   |                       |               |                     |             |                  |                       |   |          |   |   |    |   |
| O O   Logiciel O   Ordinateur Matériel réseau   O O   Matériel réseau O   D O   D                                                                                                    |                     |                   |                       |               |                     |             |                  |                       |   |          |   |   |    |   |
| Logiciel Ordinateur Matériel réseau Téléphone   Oursine Oursine Oursine Oursine   Baie Oursine Oursine   Baie Oursine Oursine   Aucure donnée trouvée   Aucure donnée trouvée Aucure donnée trouvée   Statuts des tickets par mois                                                                                                    | 0                   |                   | 0 56                  | i () i        | -                   |             |                  |                       |   |          |   |   |    |   |
| Ourse Ourse   Baie Ourse   Baie Ourse   Aucure donnée trouvée   Aucure donnée trouvée   Aucure donnée trouvée   Aucure donnée trouvée   Aucure donnée trouvée   Aucure donnée trouvée   Statuts des tickets par mois                                                                                                    | Logiciel            | rdinateur         | Matériel réseau       | Téléphone     |                     |             |                  |                       |   |          |   |   |    |   |
| O O   Licence O   Baie O   Imprimante   Aucure donnée trouvée   Aucure donnée trouvée   Aucure donnée trouvée   Aucure donnée trouvée     Aucure donnée trouvée     Aucure donnée trouvée     Aucure donnée trouvée     Aucure donnée trouvée     Aucure donnée trouvée     Aucure donnée trouvée     Aucure donnée trouvée     Aucure donnée trouvée                                                                                                    |                     |                   |                       |               |                     |             |                  |                       |   |          |   |   |    |   |
| Outcure       Outeur       Outeur       Outeur       Outeur       Outeur       Aucure donnée trouvée         Aucure donnée trouvée       Aucure donnée trouvée       Aucure donnée trouvée       Statuts des tickets par mois       Imprima teur                                                                                                    |                     |                   |                       |               |                     |             |                  |                       |   |          |   |   |    |   |
| Licence     Moniteur     Baie     Imprimante       Aucune donnée trouvée     Aucune donnée trouvée     Aucune donnée trouvée                                                                                                    | 0 🥒                 | ) 노               | 0                     |               | 8                   |             |                  |                       |   |          |   |   |    |   |
| Aucune donnée trouvée  Aucune donnée trouvée  Aucune donnée trouvée  Aucune donnée trouvée                                                                                                    | Licence             | loniteur          | Baie                  | Imprimante    |                     |             |                  |                       |   |          |   |   |    |   |
| Aucune donnée trouvée     Aucune donnée trouvée       Aucune donnée trouvée     Aucune donnée trouvée       Statuts des tickets par mois                                                                                                    |                     |                   |                       |               |                     |             |                  | Aucune donnée trouvée |   |          |   |   |    |   |
| Aucune donnée trouvée     Aucune donnée trouvée       Aucune donnée trouvée     Statuts des tickets par mois                                                                                                    |                     |                   |                       |               |                     |             |                  |                       |   |          |   |   |    |   |
| Aucune donnée trouvée     Aucune donnée trouvée       Aucune donnée trouvée     Aucune donnée trouvée       Statuts des tickets par mois                                                                                                    |                     |                   |                       |               |                     |             |                  |                       |   |          |   |   |    |   |
| Aucune donnée trouvée     Aucune donnée trouvée       Aucune donnée trouvée     Aucune donnée trouvée       Statuts des tickets par mois                                                                                                    |                     |                   |                       |               |                     |             |                  |                       |   |          |   |   |    |   |
| Statuts des tickets par mois                                                                                                    | Aucune donnée tro   | ée                | Aucune donnée trouvée | Auc           | cune donnée trouvée |             |                  |                       |   |          |   |   |    |   |
|                                                                                                    |                     |                   |                       |               |                     | Statuts des | tickets par mois |                       |   |          |   |   |    |   |
|                                                                                                    |                     |                   |                       |               |                     |             |                  |                       |   |          |   |   |    |   |
|                                                                                                    |                     |                   |                       |               | <b></b>             | 0           |                  |                       |   |          |   |   | Û1 |   |

## IX. Etape 9 : Migration de DEB 8 à DEB 10 (transfert de la base de données, Configuration IP et Host Name)

Direction la configuration générale afin de mettre GLPI en mode maintenance

| Gint                                                       |            |                                |                                                        |                           |                     |                               | Rechercher   | Q     | Français | ? | <b>*</b> 🕱 | 🔅 gipi | • |
|------------------------------------------------------------|------------|--------------------------------|--------------------------------------------------------|---------------------------|---------------------|-------------------------------|--------------|-------|----------|---|------------|--------|---|
|                                                            |            | Parc                           | Assistance                                             | Gestion                   | Outils              | Administration                | Configuratio |       |          |   |            |        |   |
| Accueil Configuration 🔰 🛱 Gén                              | érale +    | Q                              |                                                        |                           |                     |                               |              |       |          |   |            |        |   |
|                                                            |            |                                |                                                        |                           |                     |                               |              |       |          |   |            |        |   |
| Configuration générale                                     |            |                                |                                                        | C                         | onfiguration généra | le                            |              |       |          |   |            |        |   |
| Valeurs par défaut                                         |            | Configuration générale         |                                                        |                           |                     |                               |              |       |          |   |            |        |   |
| Parc                                                       |            | URL de l'application           |                                                        | http://10.10.10.52/html/g | gipi                |                               |              |       |          |   |            |        |   |
| Assistance                                                 |            | Texte sur la page de conne     | xion (balises HTML                                     |                           |                     |                               |              |       |          |   |            |        |   |
| Purge de l'historique                                      |            | supponees)                     |                                                        |                           |                     |                               | 1.           |       |          |   |            |        |   |
| Système                                                    |            | Autoriser l'accès anonyme      | à la FAQ                                               | Non 🔻                     | Lien d'aide d       | tans l'interface simplifiée   |              |       |          |   |            |        |   |
| Sécurité                                                   |            | Nombre maximum de résul        | tats de recherche (par page)                           | 50 💌                      | Lien d'aide d       | ians finterface standard      |              |       |          |   |            |        |   |
| Performance                                                |            | Taille limite par défaut (zone | es de texte de résumés)                                | 250                       | Longueur m          | aximale par défaut pour les U | RL 3         | • 0   |          |   |            |        |   |
| API                                                        |            | Nombre de décimales par o      | téfaut                                                 | 2 🔻                       |                     |                               |              |       |          |   |            |        |   |
| Analyse d'impact                                           |            | Traduction des intitulés       |                                                        | Non 👻                     | Traduction d        | le la base de connaissances   | N            | ion 👻 |          |   |            |        |   |
| GLPI Network                                               |            | Traduction des notes           |                                                        | Non 👻                     |                     |                               |              |       |          |   |            |        |   |
| Historique                                                 | 5          |                                |                                                        |                           | Affichage dynamique |                               |              |       |          |   |            |        |   |
| Tous                                                       |            | raile par delaut pour les lis  | tes deroularites                                       | 100 +                     | Compression         | automatique des champs text   |              | u +   |          |   |            |        |   |
| Configuration générale Niveau de journalisation            | 5 - Co     | omplet (tout) 💌                | Nombre maximum<br>automatiques simu<br>(exécution CLI) | d'actions<br>Iltanées     | 5 💌                 |                               |              |       |          |   |            |        |   |
| Traceurs dans fichiers (SQL, courriel, action automatique) | Oui        | •                              | Réplicat SQL                                           |                           | Non 🔻               |                               |              |       |          |   |            |        |   |
|                                                            |            |                                |                                                        | Mode maintena             | nce                 |                               |              |       |          |   |            |        |   |
| Mode maintenance                                           | Non<br>Non | <b></b>                        | Texte de maintena                                      | nce                       |                     |                               |              |       |          |   |            | li     |   |
|                                                            | Oui        |                                | Configuration du                                       | ı proxy pour vér          | ifier les mises à   | jour                          |              |       |          |   |            |        |   |
| Serveur                                                    |            |                                | Port                                                   |                           | 8080                |                               |              |       |          |   |            |        |   |
| Identifiant                                                |            |                                | Mot de passe                                           |                           | Effacer             |                               |              |       |          |   |            |        |   |
|                                                            |            |                                |                                                        | Sauvegarde                | r                   |                               |              |       |          |   |            |        |   |
|                                                            |            |                                | Voi                                                    | r ce qui serait er        | ivoyé               |                               |              |       |          |   |            |        |   |

Une fois glpi en mode maintenance exporter la base de données glpi depuis l'ancien serveur afin de l'importer sur le nouveau serveur

| ohoMuAdmin             | 🚍 🦪 Serveut - localhost                                                                                                    | \$ ⊼ |
|------------------------|----------------------------------------------------------------------------------------------------|------|
| <u>∧ 5</u> 0 0 0 0 0 0 | 📴 Bases de données 🚊 SQL 🐁 État 🚔 Exporter 👼 Importer 🥜 Paramètres 🖻 Variables 📱 Jeux de caractères 🔓 Moteurs 🌸 Extensions |      |
| Récentes Préférées     | Exportation des bases de données depuis le serveur courant                                                                 |      |
|                        | Méthode d'exportation :                                                                                                    |      |
|                        | Rapide, n'afficher qu'un minimum d'options                                                                                 |      |
|                        | O Personnalisée, afficher toutes les options possibles                                                                     |      |
|                        | Format :<br>SQL v                                                                                                    |      |
|                        | Exec                                                                                                    | uter |
|                        |                                                                                                    | -    |

| 🗐 Serveur : localhost                     |                                                |                     |                           |                     |                         |                    |                                |                   |                          | ¢   |
|-------------------------------------------|------------------------------------------------|---------------------|---------------------------|---------------------|-------------------------|--------------------|--------------------------------|-------------------|--------------------------|-----|
| Bases de données                          | 📗 SQL                                          | 🚯 État              | Exporter                  | 🖶 Importer          | 🥜 Paramètres            | Variables          | Jeux de caractères             | Moteurs           | 🏇 Extensions             |     |
| luces a static se                         |                                                |                     |                           | 4                   |                         |                    |                                |                   |                          |     |
| Importation                               | dans I                                         | e serve             | eur coura                 | ant                 |                         |                    |                                |                   |                          |     |
| Fichier à importer :                      |                                                |                     |                           |                     |                         |                    |                                |                   |                          |     |
| Le fichier peut être com                  | npressé (gzip                                  | ), bzip2, zip) (    | ou non.<br>I formati Icom | pression1 Even      | nle <b>sal zin</b>      |                    |                                |                   |                          |     |
| Parcourir les fichiers :                  | Choisir ur                                     | fichier Auc         | un fichier choisi         | (Taille maxima      | ale : 2 048kio)         |                    |                                |                   |                          |     |
| Il est également possib                   | ole de glisser                                 | -déposer un f       | ichier sur n'impo         | rte quelle page.    |                         |                    |                                |                   |                          |     |
| Jeu de caractères du fi                   | ichier : ut                                    | -8                  | ~                         |                     |                         |                    |                                |                   |                          |     |
|                                           |                                                |                     |                           |                     |                         |                    |                                |                   |                          |     |
| Importation partielle                     | a :                                            |                     |                           |                     |                         |                    |                                |                   |                          |     |
| Permettre l'interruption                  | n de l'importa                                 | tion si la limite   | e de temps confi          | qurée dans PHP é    | est sur le point d'être | atteinte (Ceci pou | ırrait aider à importer des fi | chiers volumineux | au détriment du respect  | des |
| transactions.)                            | do ninporta                                    | John Shidi Minite   | de tempe comig            | garoo dano i i ii i |                         | unonno: (000) pou  | national importor about        | inoro rolannoax,  | au aounnonn au roopoor ( |     |
| Ignorer ce nombre de r                    | requêtes (po                                   | ur SQL), à pa       | rtir du début :           | 0                   |                         |                    |                                |                   |                          |     |
|                                           |                                                |                     |                           |                     |                         |                    |                                |                   |                          |     |
| Autres options :                          |                                                |                     |                           |                     |                         |                    |                                |                   |                          |     |
| <ul> <li>Activer la vérificati</li> </ul> | tion des clés                                  | étrangères          |                           |                     |                         |                    |                                |                   |                          |     |
| Formati                                   |                                                |                     |                           |                     |                         |                    |                                |                   |                          |     |
| Console de requêtes SC                    | 2L                                             |                     |                           |                     |                         |                    |                                |                   |                          |     |
|                                           |                                                |                     |                           |                     |                         |                    |                                |                   |                          |     |
|                                           |                                                |                     |                           |                     |                         |                    |                                |                   |                          |     |
|                                           |                                                |                     |                           |                     |                         |                    |                                |                   |                          |     |
|                                           |                                                |                     |                           |                     |                         |                    |                                |                   |                          |     |
| A                                         |                                                |                     |                           |                     |                         |                    |                                |                   |                          |     |
| Autres options :                          | tion don aléa                                  |                     |                           |                     |                         |                    |                                |                   |                          |     |
| <ul> <li>Activer la vernicati</li> </ul>  | Ion des cles                                   | etrangeres          |                           |                     |                         |                    |                                |                   |                          |     |
| Format :                                  |                                                |                     |                           |                     |                         |                    |                                |                   |                          |     |
| SQL                                       | ~                                              |                     |                           |                     |                         |                    |                                |                   |                          |     |
|                                           |                                                |                     |                           |                     |                         |                    |                                |                   |                          |     |
|                                           |                                                |                     |                           |                     |                         |                    |                                |                   |                          |     |
| Options spécifiques                       | au format                                      | :                   |                           |                     |                         |                    |                                |                   |                          |     |
| Options spécifiques<br>Mode de d          | s au format                                    | sql:                |                           |                     | NONE V                  |                    |                                |                   |                          |     |
| Options spécifiques<br>Mode de d<br>Ne pa | s au format<br>compatibilité<br>as utiliser AU | SQL:                | F pour la valeur z        | zéro                | NONE ~                  | ]                  |                                |                   |                          |     |
| Options spécifiques<br>Mode de d<br>Ne pa | s au format<br>compatibilité<br>as utiliser AU | SQL:<br>TO_INCREMEN | T pour la valeur z        | zéro                | NONE ~                  |                    |                                |                   |                          |     |

Une fois l'importation terminer éteindre l'ancien serveur puis rentrer les configuration ip et host Name de l'ancien afin de faciliter la mise en service du nouveau serveur

| root@SRV-DEB01:/home | e/tech# hostnamectl set-hostname SRV-DEB01 |
|----------------------|--------------------------------------------|
| root@SRV-DEB01:/home | e/tech# hostnamectl                        |
| Static hostname:     | SRV-DEB01                                  |
| Icon name:           | computer-vm                                |
| Chassis:             | vm                                         |
| Machine ID:          | 5624b9c66542433081ac50acd6550367           |
| Boot ID:             | 164933cd7228401b948dbe4f4dbf93b6           |
| Virtualization:      | vmware                                     |
| Operating System:    | Debian GNU/Linux 10 (buster)               |
| Kernel:              | Linux 4.19.0-19-amd64                      |
| Architecture:        | x86-64                                     |

#### sudo nano /etc/hosts

| GNU nano 3.2    | /                                      | 'etc/hosts    | Modifié |
|-----------------|----------------------------------------|---------------|---------|
|                 |                                        |               |         |
| 127.0.0.1       | localhost                              |               |         |
| 127.0.0.1       | <pre>srv-deb01.PPE.net srv-deb01</pre> |               |         |
| 127.0.0.1       | <pre>srv-deb01.PPE.net</pre>           |               |         |
| 127.0.0.1       | <pre>srv-deb01.PPE.net</pre>           |               |         |
| # The following | lines are desirable for IPv6           | capable hosts |         |
| ::1 localho     | st ip6-localhost ip6-loopback          |               |         |
| ff02::1 ip6-all | nodes                                  |               |         |
| ff02::2 ip6-all | routers                                |               |         |
|                 |                                        |               |         |
|                 |                                        |               |         |

#### sudo nano /etc/network/interfaces

```
This file describes the network interfaces available on your system
# and how to activate them. For more information, see interfaces(5).
source /etc/network/interfaces.d/*
# The loopback network interface
auto lo
iface lo inet loopback
# The primary network interface
allow-hotplug ens192
iface ens192 inet static
    address 192.168.130.102/24
    gateway 192.168.130.2
    # dns-* options are implemented by the resolvconf package, if installed
    dns-nameservers 192.168.130.100
    dns-search PPE.net
```